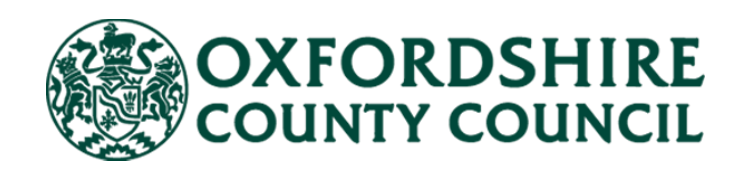

# Adult Social Care Finance Provider Portal

## <u>Care Home Placements</u> <u>Residential & Nursing</u>

## (Orders of St John Care Trust) User Guide

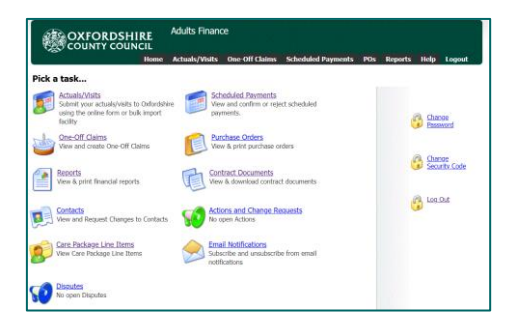

V1.1 March 2023

## Contents

| Logging On and Password Reset | 3  |
|-------------------------------|----|
| Welcome Page & Home Screen    | 5  |
| Contacts                      | 6  |
| Change Requests/Actions       | 9  |
| Care Package Line Items       | 12 |
| Contract Documents            | 14 |
| Reports                       | 17 |
| Scheduled Payments            | 18 |
| Email Notifications           | 20 |

## Logging On and Password Reset

You can <u>access the portal</u> online using your email address and password. You will only be able to access the portal once an account has been created for you. Once we have set you up on the system, we will email you your username and password. If you require access, contact the Social Care Payments and System Data Team <u>Carepaymentgueries@oxfordshire.gov.uk</u>.

| 2 0 0    |  |
|----------|--|
| Password |  |
|          |  |

If this is your first-time logging in, your password will have been supplied to you and you will be asked to change your password. Ensure it meets the following criteria:

- ☑ 9 characters long
- $\blacksquare$  Includes uppercase and lowercase
- ☑ Includes at least one numerical character

Once you have changed your password, you will be required to enter a six-digit security code. Please make sure this is memorable.

Whenever you login from here on, you will be asked to:

- ☑ Enter your password
- ☑ Enter at random two digits of your six-digit security code

If you forget your password or you have entered your password incorrectly too many times, you can request a new password from the homepage. Complete the form and click Submit. Or contact the Social Care Payments and System Data Team <u>Carepaymentqueries@oxfordshire.gov.uk</u>

|   | Name                        |               |
|---|-----------------------------|---------------|
| A | Organisation Name<br>E-mail |               |
|   | Telephone Number            |               |
|   |                             | Submit Cancel |

The Helpdesk staff will email the new password to your email address. There can be a delay in resetting passwords and accounts, therefore please do not send in multiple requests.

You can also change your password and your security code at any point by clicking on the relevant links having logged in:

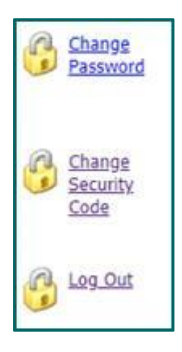

You can **access our support pages** from the landing / logging in page. Click on the support page link:

| Welcome to the Oxfordshire Provider Portal                                                                                                    |                                                                               |
|----------------------------------------------------------------------------------------------------|-------------------------------------------------------------------------------|
| This is an online portal between the providers of adult social care and Adult Services at<br>Oxfordshire County Council. It is a secure means to view and interact with contract and<br>service delivery information, directly with us.<br>Some of the benefits include; | E-mail Tahmina.Miah@Oxfordsh                                                  |
| Submit Actuals                                                                                                    | Login                                                                         |
| Submit your actuals directly to the local authority quickly and easily via the simple online form. Alternatively, upload actuals data in bulk using the import facility.                                                                                                 | Request new Password                                                          |
| Invoice Management                                                                                                    | Access the Oxfordshire Adult's Provider<br>Portal                             |
| Access the electronic record of invoices and credit notes sent to the local authority. And now, you can also create and submit actuals payable invoices directly, online.                                                                                                | All communications are encrypted                                              |
| Purchase Orders                                                                                                    | services for providers, you can contact<br>the Social Care Payments & System  |
| To help manage your financial records, all purchase orders are available to view and download.                                                                                                    | Data Team.                                                                    |
| Reporting                                                                                                    | support can be found on Oxfordshire<br>County Council's <u>support page</u> . |
| The provider portal also features powerful reporting tools which can help you to generate                                                                                                    | Start using the provider portal today!                                        |

Here you will find the user guide and other useful information.

## Welcome Page & Home Screen

On the **Welcome page**, you may see several red buildings. This depends on whether you need access to one care home or several care homes.

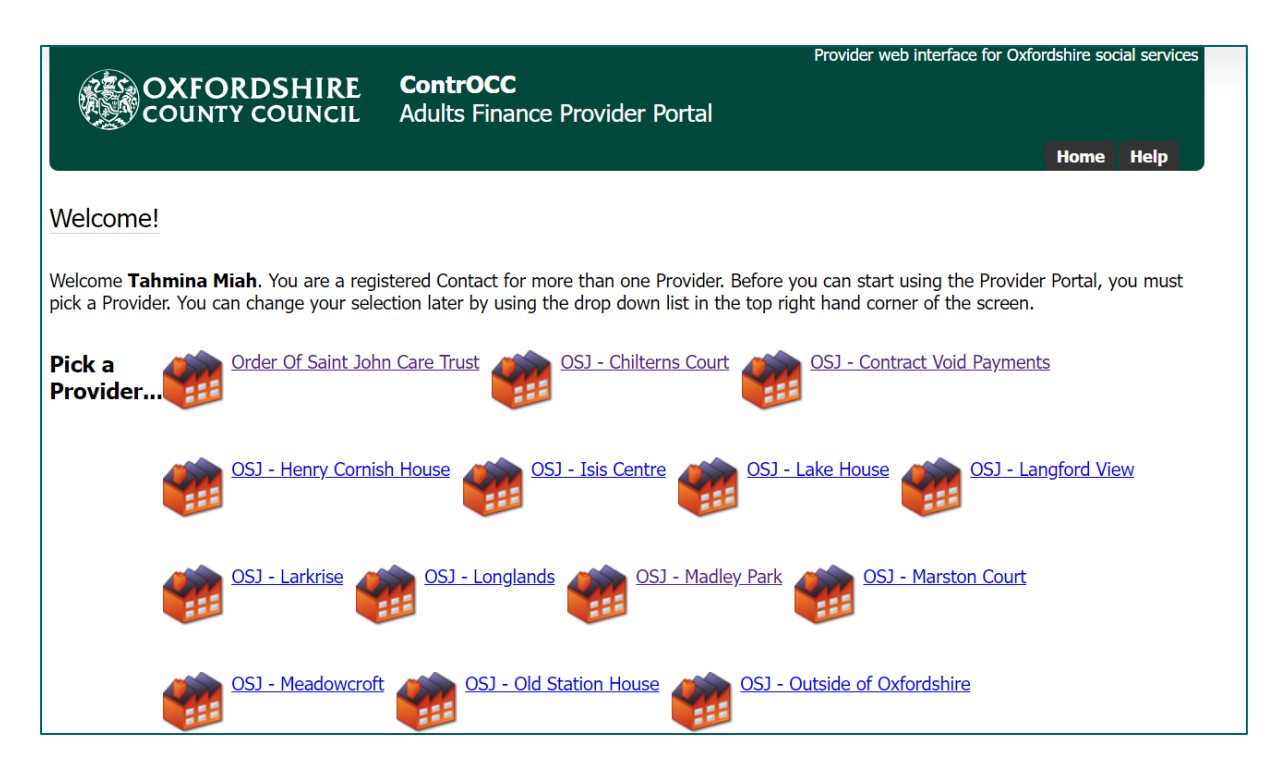

All ECH schemes are listed under one red building (organisation): Order Of Saint John Care Trust.

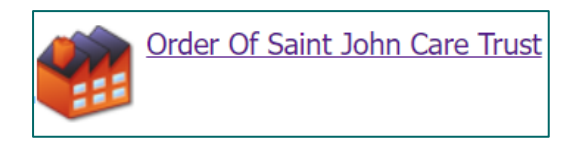

<u>Care homes</u> are listed separately. So, you would need to select the relevant care home from this screen, to view the details specific to this home. If you need access to more care homes, please contact us <u>Carepaymentgueries@oxfordshire.gov.uk</u>.

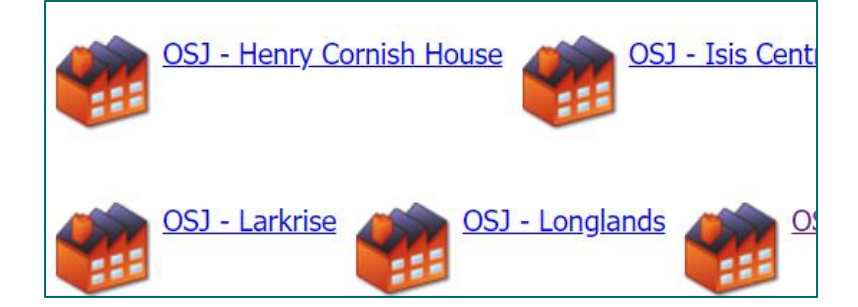

Void payments are also listed separately.

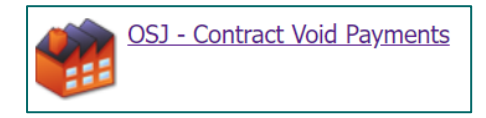

On the **Home screen** there are a set of icons, and the guide covers each. There are also a set of tabs along the top that repeat some of the icons.

You would click on an icon to access that area of the portal:

| OXFORDSHIRE<br>COUNTY COUNCIL                                           | <b>ContrOCC</b><br>Adults Finance Provider Portal       |         |                         |  |
|-------------------------------------------------------------------------|---------------------------------------------------------|---------|-------------------------|--|
|                                                                         | Home Scheduled Payments                                 | Reports | Help Logout             |  |
| OSJ - Chilterns Court                                                   |                                                         |         |                         |  |
| Pick a task                                                             |                                                         |         |                         |  |
| Scheduled Payments<br>View and confirm or reject scheduled<br>payments. | Reports<br>View & print financial reports               | (       | Change<br>Password      |  |
| Contract Documents<br>View & download contract documents                | View and Request Changes to Contacts                    | l       | Change<br>Security Code |  |
| No open Actions                                                         | Care Package Line Items<br>View Care Package Line Items | ſ       | Log Out                 |  |
| Subscribe and unsubscribe from emainotifications                        |                                                         |         |                         |  |

On the right you have the option to change your security code or password.

## Contacts

This area is used to update details for existing contacts, request new contacts are set up or request removal of contacts. If a member of staff leaves or a new member of staff joins the team, you can use this feature to inform the Helpdesk. They will either remove access or set up a new contact.

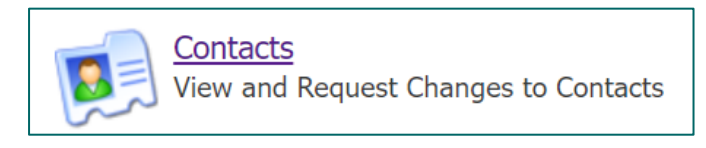

On the left will be a list of all staff with access and a login:

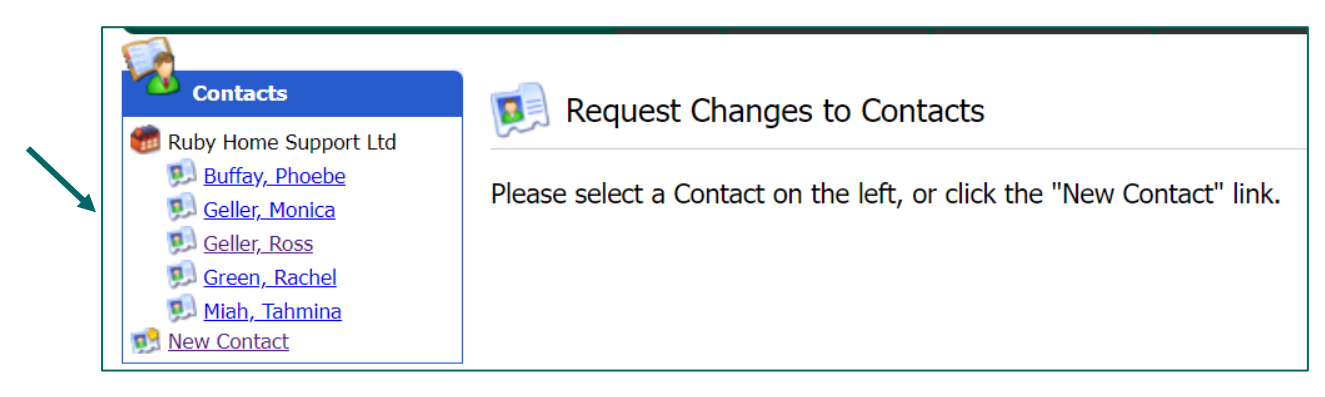

#### If a contact needs to be updated:

Select them from the list on the left.

Click Edit at the top if it just their details that need updating:

| Trainer 01 - Contact Details |             |  |  |  |  |  |
|------------------------------|-------------|--|--|--|--|--|
| Edit                         |             |  |  |  |  |  |
| Title                        |             |  |  |  |  |  |
| Forename                     | Trainer     |  |  |  |  |  |
| Surname                      | 01          |  |  |  |  |  |
| Address 1                    | County Hall |  |  |  |  |  |
| Address 2                    |             |  |  |  |  |  |
| Address 3                    |             |  |  |  |  |  |

#### If you need to request access removal:

Select them from the list on the left.

Click on the 'Request Role Removal' button:

| Roles |                                        |                    |                       |  |
|-------|----------------------------------------|--------------------|-----------------------|--|
|       | For                                    | Role               |                       |  |
|       | Organisation: Ruby Home<br>Support Ltd | Home Manager       | Request Role Removal  |  |
| *     | Organisation: Ruby Home                | ✓ Accounts Payable | Request Role Addition |  |

If an Employee leaves the Organisation or does not require access to the Portal, you need to select the "Removal Role" function. You will need to click on the button twice, to ensure you do not remove someone's access in error. The Helpdesk staff will remove the Contacts access from the Provider Portal from the Change Request received once the Role Removal button has been pressed.

#### If a new contact needs adding:

Click on the New Contact link on the left:

| Contacts                                                                                                    | 🕵 Ruby Home Support Ltd - Contact Creation Request                                                                                                    |
|----------------------------------------------------------------------------------------------------|----------------------------------------------------------------------------------------------------|
| CCC - Community Support<br>Service<br>01, Trainer<br>02, Trainer<br>03, Trainer<br>04, Trainer<br>05, Trainer<br>00, Trainer<br>00, Trainer<br>00, Trainer<br>00, Trainer<br>00, Trainer<br>10, Trainer<br>10, Trainer<br>10, Trainer<br>10, Trainer<br>10, Trainer<br>10, Trainer<br>10, Trainer<br>10, Trainer<br>10, Trainer<br>10, Trainer<br>10, Trainer | Title   Forename   Surname   Address 1   Address 2   Address 3   Town   County   Postcode   County   Postcode   County   URN   USRN   Mobile   Telephone   Fax   Email   Job Title   Provider Portal Email Address |
|                                                                                                    | For Role Organisation: Ruby  Accounts Payable                                                                                                    |

This will allow you to request a new user. Fill in the following fields:

Submit Contact Creation Request

- Forename
- Surname
- Full Address
- Telephone
- Email and the Provider Portal Email Address

In the 'Role' dropdown – select the applicable role for that contact.

| Accounts Payable                                                    |               |
|---------------------------------------------------------------------|---------------|
| Contract Officer<br>Finance Clerk<br>Head Office                    | Administrator |
| Home Administrator<br>Home First Administra<br>Home First Superuser | tor           |
| Home Manager<br>Main                                                |               |
| Accounts Payable                                                    | ~             |

Then click the Submit Contact Creation Request button:

|   | Roles                                         |                                 |
|---|-----------------------------------------------|---------------------------------|
|   | For                                           | Role                            |
| 2 | Organisation: OCC - Community Support Servi 🗸 | Administrator 🗸                 |
|   |                                               | Submit Contact Creation Request |

The helpdesk will create the user and contact them with their login details. You can then monitor your requests by clicking on the Actions and Change Requests icon on the homepage, and checking in the Change Requests section:

| Change        | Requests      |              |                     |               |         |                  |
|---------------|---------------|--------------|---------------------|---------------|---------|------------------|
|               | e Historical  |              |                     |               |         | View             |
| Status        | Submitted     | Last Updated | Type                | Entity Name   | Details | Rejection Reason |
| 0             | 24/05/2022    |              | New Contact         |               | 0       |                  |
|               |               |              |                     |               |         |                  |
| Change        | Requests      |              |                     |               |         |                  |
| Includ        | le Historical |              |                     |               |         | View             |
| <u>Status</u> | Submitted     | Last Updated | <u>Type</u>         | Entity Name   | Details | Rejection Reason |
| •             | 21/07/2022    | 21/07/2022   | Delete Contact Role | Mr DP New Job | 0       |                  |
| 0             | 21/07/2022    | 21/07/2022   | New Contact         |               | 0       |                  |
| 0             | 21/07/2022    | 21/07/2022   | Update Contact      | Tahmina Miah  | 0       |                  |

A green status circle = accepted by the local authority

An amber status circle = change request is still pending

A red status circle = rejected by the local authority. See rejection reason in the last column.

## **Change Requests/Actions**

Change Requests - contain a list of requests sent to the Council requesting changes within The Provider Portal by the provider. By default, the list shows all Change Requests that are not older than a month or in a pending state.

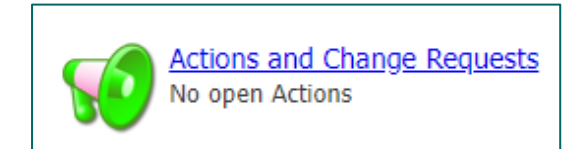

#### Change Requests:

This section is linked to the Contact area and displays any changes to Contacts you have raised. You can review the list of change requests and their statuses:

Red = declined Orange = pending

Green = accepted

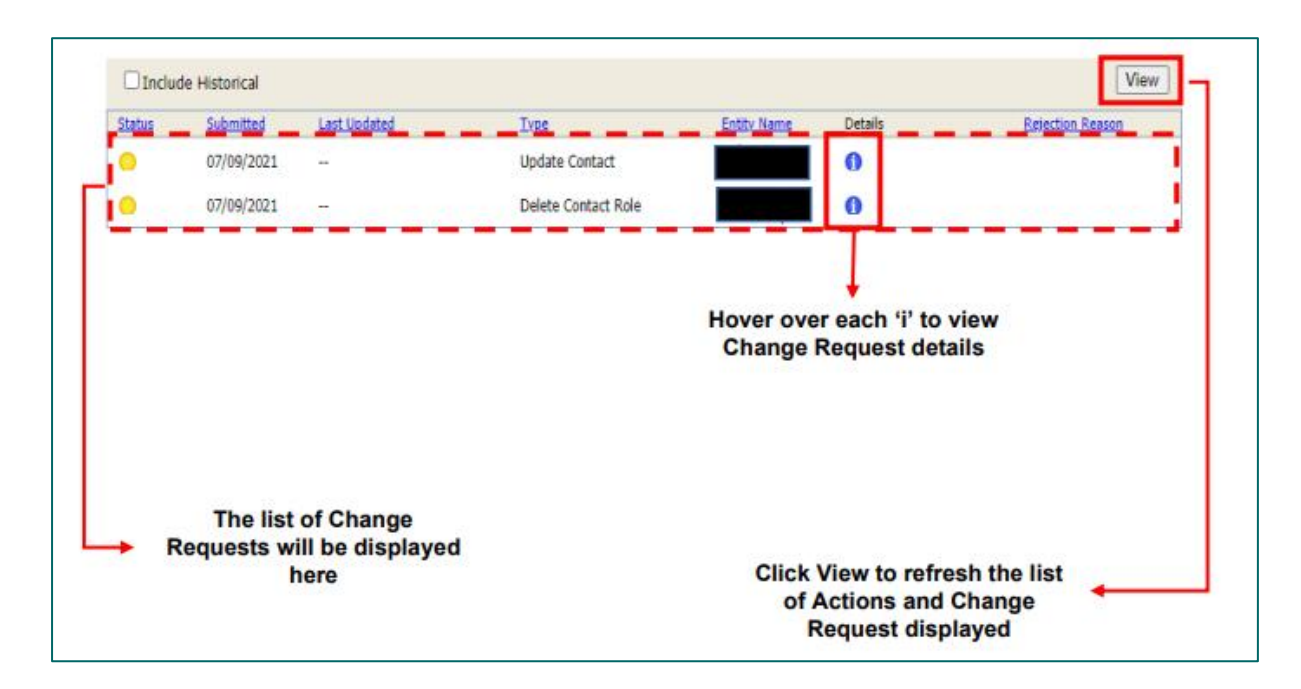

#### Communication:

Your query is best sent to the <u>carepaymentqueries@oxfordshire.gov.uk</u> mailbox. However, if you want to notify OCC of the following issues via Actions, see the steps below:

- Death notification.
- Package of care ended.

For all other queries, please email the <u>carepaymentqueries@oxfordshire.gov.uk</u> mailbox.

For Death notifications: click on New Action.

| 📢 Act         | ions and Change R            | lequest | 5            |                     |                     |                 |     |             |              | ] |
|---------------|------------------------------|---------|--------------|---------------------|---------------------|-----------------|-----|-------------|--------------|---|
| Actions       |                              |         |              |                     |                     |                 |     |             |              |   |
|               |                              |         |              |                     |                     |                 |     |             | New Action   |   |
| Assigned      | To: [Any]<br>le Done Actions | ~       | Туре:        | [Any]               | ~                   |                 |     |             | View Actions |   |
| <u>Status</u> | Last Post Date               |         | <u>Title</u> | <u>Re:</u>          |                     |                 | Due | <u>Type</u> | Assigned To  |   |
|               |                              |         |              | There are no action | ons that match your | filter criteria |     |             |              |   |

#### Select 'Death Notification' in the type dropdown:

| 📢 New Action |                    |   |
|--------------|--------------------|---|
|              |                    |   |
| Туре:        | Death Notification | ~ |
| Related To:  | Client             | ~ |

10 Back to Contents Page Enter the date of death in the title.

Add any additional relevant information in the text box.

If you have any documentation, email or evidence that can be attached, click on the choose file button to add it to the action.

| Assign to:  | System Team 🗸                                                         |
|-------------|-----------------------------------------------------------------------|
| Title:      | DOD 22.11.23                                                          |
| Text:       | Client went into hospital 19.11.23. Sadly<br>passed away on 22.11.23. |
| Attachment: | Choose File No file chosen                                            |

Click Create Action at the bottom of the form.

You can also create Actions from the CPLI page. Next to each CPLI is a button 'Submit Action'. You can use this to let us know if a CPLI should have an end date:

| 髲 Care F                             | Package Lii                | ne Items                                              |                            |                 |                                  |                     |                                         |                |      |               |  |
|--------------------------------------|----------------------------|-------------------------------------------------------|----------------------------|-----------------|----------------------------------|---------------------|-----------------------------------------|----------------|------|---------------|--|
| Service:<br>Service Level<br>View Re | [All S<br>[All S<br>eset   | Services]<br>Service Leve                             | ls]                        | ▼ 0<br>▼ I<br>► | Client:<br>nclude<br>Historical: |                     | lients]                                 |                | ~    |               |  |
| <u>SSRef</u>                         | <u>Client</u>              | Service                                               | Service Level              | Start Date      | End Date                         | Cost                | Pricing                                 | <u>CPLI ID</u> | Auth |               |  |
| A272433                              | Miss<br>Wednesday<br>Adams | (Block)<br>Lake<br>House -<br>Residential<br>(Band 3) | Permanent -<br>Residential | 03/08/2022      | 2 -                              | £865.46<br>Weekly   | 1 x Placement<br>at £865.46<br>(Spot)   | 164628         | V    | Submit Action |  |
| A380197                              | Mrs Betty<br>Boop          | (Spot)<br>Lake<br>House                               | Permanent -<br>Residential | 01/04/2023      | } -                              | £1,295.00<br>Weekly | 1 x Placement<br>at £1,295.00<br>(Spot) | 183846         | V    | Submit Action |  |

| 📢 New Action         |                                                                                                    |  |  |  |  |
|----------------------|----------------------------------------------------------------------------------------------------|--|--|--|--|
|                      |                                                                                                    |  |  |  |  |
| Туре:                | [Please Select]                                                                                                    |  |  |  |  |
| Related To:          | Client ~                                                                                                    |  |  |  |  |
| Entity:              | Adams, Wednesday 🗸                                                                                                    |  |  |  |  |
| Due Date:            |                                                                                                    |  |  |  |  |
| Assign to:           | [Please Select]                                                                                                    |  |  |  |  |
| -<br>Title:          |                                                                                                    |  |  |  |  |
| Text:                | Re: Care Package Line Item for Miss Wednesday<br>Adams. Permanent - Residential (Placement)<br>from (Block) Lake House - Residential (Band<br>3), Starts 03/08/2022. |  |  |  |  |
| Attachment:          | Choose File No file chosen                                                                                                    |  |  |  |  |
| Create Action Cancel |                                                                                                    |  |  |  |  |

#### Actions:

You can review the actions raised and their statuses:

| 😈 Acti        | ons and Change Requ         | ests                            |                                               |            |                          |                  |
|---------------|-----------------------------|---------------------------------|-----------------------------------------------|------------|--------------------------|------------------|
| Actions       |                             |                                 |                                               |            |                          |                  |
|               |                             |                                 |                                               |            |                          | New Action       |
| Assigned      | To: [Any]<br>e Done Actions | ▪ Type: [An                     | <u>/]                                    </u> |            |                          | View Actions     |
| <u>Status</u> | Last Post Date              | Title                           | <u>Re:</u>                                    | Due        | Туре                     | Assigned To      |
| 50            | 08/03/2024 15:12            | <u>CPLI cost</u><br>incorrect   | Mr Charlie Brown (Client)                     | 15/03/2024 | Care<br>Package<br>Query | LA (System Team) |
| 50            | 08/03/2024 15:09            | <u>DOD</u><br><u>06/03/2024</u> | Mr Fred Flinstone (Client)                    | 15/03/2024 | Death<br>Notification    | LA (System Team) |

## **Care Package Line Items**

Care Package Line Items (CPLI) – these are the service provisions (support or care packages) that are commissioned for service users. When a placement is sourced by our Brokerage Team – the Systems Team will add the care package in our finance system, and this is called a CPLI. The portal therefore allows you to view all care packages/placements for OCC service users that you are supporting. The information you see in the portal is a direct copy of what is in our finance system.

This allows you to check start dates for placements, as well as inform us if a CPLI/placement needs closing.

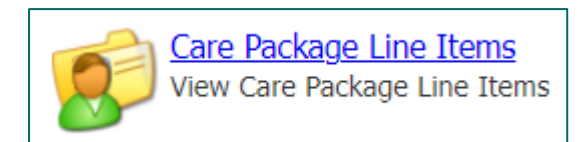

| 💋 Care                             | Packag      | e Line Items                                           |                                |            |                                                                   |                   |                                       |         |      |               |
|------------------------------------|-------------|--------------------------------------------------------|--------------------------------|------------|-------------------------------------------------------------------|-------------------|---------------------------------------|---------|------|---------------|
| Service:<br>Service Leve<br>View R | el:<br>eset | [All Services]<br>[All Service Leve                    | Services]<br>Service Levels]   |            | <ul> <li>Client:</li> <li>Include</li> <li>Historical:</li> </ul> |                   | [All Clients]                         |         | ~    |               |
| SSRef                              | Client      | Service                                                | Service Level                  | Start Date | End Date                                                          | Cost              | Pricing                               | CPLI ID | Auth |               |
| A394645                            |             | (Block)<br>Madley<br>Park -<br>Residential<br>(Band 3) | Non-Permanent -<br>Residential | 23/10/2023 | 27/10/2023                                                        | £865.46<br>Weekly | 1 x Placement<br>at £865.46<br>(Spot) | 188367  |      | Submit Action |
| A365739                            |             | (Block)<br>Madley<br>Park -<br>Residential<br>(Band 3) | Permanent -<br>Residential     | 11/09/2023 | -                                                                 | £865.46<br>Weekly | 1 x Placement<br>at £865.46<br>(Spot) | 188631  |      | Submit Action |
| A287514                            |             | (Block)<br>Madley<br>Park -<br>Residential<br>(Band 2) | Permanent -<br>Residential     | 15/06/2021 | -                                                                 | £783.71<br>Weekly | 1 x Placement<br>at £783.71<br>(Spot) | 142576  |      | Submit Action |
| A360881                            |             | (Block)<br>Madley<br>Park -<br>Residential<br>(Band 3) | Permanent -<br>Residential     | 29/11/2021 | -                                                                 | £865.46<br>Weekly | 1 x Placement<br>at £865.46<br>(Spot) | 154905  |      | Submit Action |
| A346881                            |             | (Block)<br>Madley<br>Park -<br>Residential<br>(Band 3) | Permanent -<br>Residential     | 29/09/2022 | -                                                                 | £865.46<br>Weekly | 1 x Placement<br>at £865.46<br>(Spot) | 168613  |      | Submit Action |
| A287042                            |             | (Block)<br>Madley<br>Park -<br>Residential             | Permanent -<br>Residential     | 24/07/2023 | -                                                                 | £865.46<br>Weekly | 1 x Placement<br>at £865.46<br>(Spot) | 185858  | ×.   | Submit Action |

On the screen you will see the following:

- **SSRef** this is the Service User's reference number, our identifier for a person
- □ Client the name of the Service User or Client Name
- □ Service the service name, the provider/care home
- □ Service Level the service type that has been commissioned for the service user.
- □ Start Date when the service has been commissioned to start
- □ End Date if applicable
- □ Cost the weekly cost of the package of care
- □ Care Package Ref unique ID for that CPLI, automatically generated by our finance system
- □ Authorised this shows if the CPLI has been authorised (in OCC's finance system) and not still a draft service

Care packages do end and once we close a CPLI, it will drop off from this list. This does not however, mean you lose this information. You can tick the include historical box to view ended CPLIs.

| 🔊 Care Package Line Items           |          |  |
|-------------------------------------|----------|--|
| Service: [All Services]             |          |  |
| Client: [All Clients]               |          |  |
| Service Level: [All Service Levels] | cal: 🗆 🗖 |  |

You can filter your CPLIs.

## **Contract Documents**

The Service Request form that is sent to you will include details of the service user, medical conditions, as well as their specific needs and requirements. This will be sent to you by OCC's Brokerage Team. Once a provider has agreed to pick up a package of care, the Brokerage Team will send a confirmation.

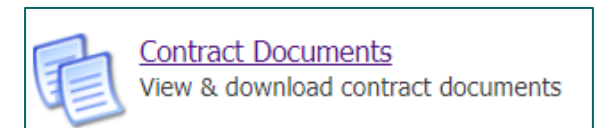

In addition to the above documentation, when a new care package has been set up in our finance system or a care package has ended, OCC will send you a document to confirm we have set up the care package in the system via the provider portal. This is known as a Contract Document within the portal. These are individual client provision agreements, which confirm details around service type, start date and cost, as previously agreed. The only purpose of these documents is to confirm that the package of care has been set up in the system.

You can download these documents as well as **accept or reject** them through the Provider Portal. Accepting the document indicates that you agree with the details provided. If you reject the document, you must provide a reason as to why and we can then investigate. There may be a mistake with the start date for instance.

We require you to accept or reject the agreement within 7 days otherwise Oxfordshire County Council will assume you are in agreement with the contract sent and therefore the details within. If you do not accept or reject it within 7 days, OCC will manually accept it for you.

| Contrac                                                 | t Documents    |         |              |                                                  |                |                                                    |       |        |
|---------------------------------------------------------|----------------|---------|--------------|--------------------------------------------------|----------------|----------------------------------------------------|-------|--------|
| Service: [No<br>Status: [No S                           | Selection]     |         | Vpdated Sine | Clie                                             | ent: [No Selec | tion]  View Reset                                  |       |        |
| Doc. Type                                               | <u>Client</u>  | SSRef   | Care Pkg Ref | <u>Service</u>                                   | Date Range     | Notes                                              |       |        |
| Home First<br>Home<br>Support -<br>Service<br>Provision | Simpson, Bart  | A283177 |              | Diamond<br>Home Care -<br>Zone 7 -<br>Farringdon |                | Published by oxfordshire\fg607381 on<br>07/11/2022 | Agree | Reject |
| Home First<br>Home<br>Support -<br>Service<br>Provision | Simpson, Homer | A332536 |              | Diamond<br>Home Care -<br>Zone 6 -<br>Oxford     |                | Published by oxfordshire\fg607381 on<br>07/11/2022 | Agree | Reject |
| Home First<br>Home<br>Support -<br>Service<br>Provision | Simpson, Lisa  | A216941 |              | Diamond<br>Home Care -<br>Zone 7 -<br>Farringdon |                | Published by oxfordshire\fg607381 on 07/11/2022    | Agree | Reject |
| Home First<br>Home<br>Support -<br>Service<br>Provision | Simpson, Marge | A349596 |              | Diamond<br>Home Care -<br>Zone 6 -<br>Oxford     |                | Published by oxfordshire\fg607381 on<br>07/11/2022 | Agree | Reject |

Click on the link in the Doc Type column and a PDF will download. Review the document and either press the Agree or Reject button as applicable. The Notes column will update accordingly. The notes column will indicate when we have made the document available to you.

|                                                                                                    | OXFORDSHIRE<br>COUNTY COUNCIL |  |  |  |  |
|----------------------------------------------------------------------------------------------------|-------------------------------|--|--|--|--|
| Block A                                                                                                    | greement Form (OSJ)           |  |  |  |  |
| This admission form sets out the details of a block placement being utilised by Oxfordshire County Council under the block contract agreement. Please refer to the main terms and conditions within the block contract. |                               |  |  |  |  |
| 1. Person's details:                                                                                                    |                               |  |  |  |  |
| Name: Mr Homer Simpson                                                                                                    | Date of Birth: 10 Aug 1941    |  |  |  |  |
| Social Care Reference No: A1234                                                                                                    | 56                            |  |  |  |  |
|                                                                                                    |                               |  |  |  |  |
| 2. Placement details:                                                                                                    |                               |  |  |  |  |
| Name of care home: (Block) Isis (                                                                                                    | Centre - Nursing              |  |  |  |  |
| Address: Cornwallis Road,                                                                                                    |                               |  |  |  |  |
| Oxford,                                                                                                    |                               |  |  |  |  |
| Oxon,                                                                                                    |                               |  |  |  |  |
| OX4 3NH.                                                                                                    |                               |  |  |  |  |

Agree: you will then need to enter your password and hit the Agree button at the bottom.

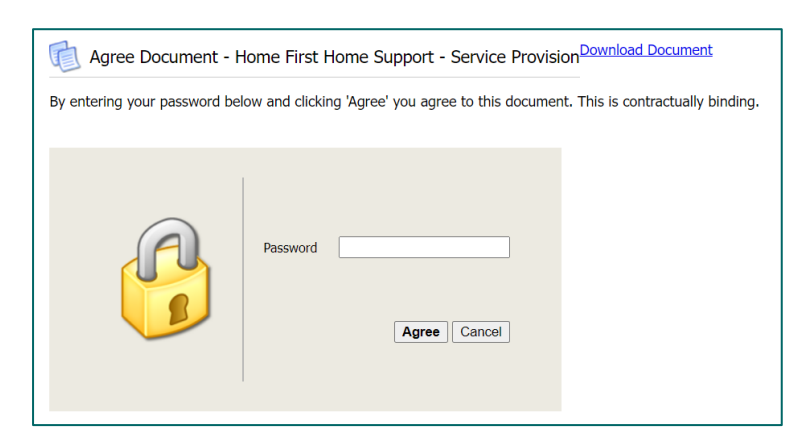

You can see the Notes column has updated:

| Home First<br>Home<br>Support - Simpson, Bart A283177<br>Service<br>Provision | Diamond<br>Home Care -<br>Zone 7 -<br>Farringdon | Agreed by Tahmina Miah on 28/11/2022 |
|-------------------------------------------------------------------------------|--------------------------------------------------|--------------------------------------|
|-------------------------------------------------------------------------------|--------------------------------------------------|--------------------------------------|

Reject: you will need to enter a rejection reason within the box. NB: some web browsers pre-fill this box with your email address or other information, please delete this. Enter your password and hit the Reject button at the bottom. Please provider clear reasons within the rejection reason box.

| Reject Document - Home First Home Support - Service Provision Download Document |                                                                               |  |  |  |  |
|---------------------------------------------------------------------------------|-------------------------------------------------------------------------------|--|--|--|--|
| By entering your password belo                                                  | ow and clicking 'Reject' you reject this document. You must specify a reason. |  |  |  |  |
| Rejection Reason: The sta                                                       | art date is incorrect, it should be 03.10.2022.                               |  |  |  |  |
| R                                                                               | Password ••••••••••••••••••••••••••••••••••••                                 |  |  |  |  |

You can see the Notes column has updated:

| Home First<br>Home<br>Support -<br>Service<br>Provision | Simpson, Marge | A349596 | Diamond<br>Home Care -<br>Zone 6 -<br>Oxford | Rejected by Tahmina Miah on 28/11/2022.<br>Reason: The start date is incorrect, it<br>should be 03.10.2022. |
|---------------------------------------------------------|----------------|---------|----------------------------------------------|----------------------------------------------------------------------------------------------------|
|---------------------------------------------------------|----------------|---------|----------------------------------------------|----------------------------------------------------------------------------------------------------|

If it has been manually agreed by OCC, you will be able to see this in the Notes column:

| Home First<br>Home<br>Support -<br>Service<br>Provision | Van Houten,<br>Milhouse | A43622 | Pearl Carers<br>- Zone 6 -<br>Oxford | Agreed Manually by oxfordshire\fg607381<br>on 24/11/2022 |
|---------------------------------------------------------|-------------------------|--------|--------------------------------------|----------------------------------------------------------|
|---------------------------------------------------------|-------------------------|--------|--------------------------------------|----------------------------------------------------------|

By default, you will see current, open contract documents. You can use the filters to view contract documents that have been agreed or rejected in the past. You can also filter by zone or client.

| Service: [No Selection]                                                                              |                                                                                                    | Status: | [No Selection] 🗸 |
|----------------------------------------------------------------------------------------------------|----------------------------------------------------------------------------------------------------|---------|------------------|
| Status: [No Selection]                                                                               |                                                                                                    |         | [No Selection]   |
| [Not Service Specific]                                                                               |                                                                                                    |         | Published        |
| Diamond Home Care - Zone 6                                                                           | 6 - Oxford                                                                                                    |         | Agreed           |
| Diamond Home Care - Zone 7                                                                           | 7 - Farringdon                                                                                                    |         | Rejected         |
|                                                                                                    | 2                                                                                                    |         | Terminated       |
| Client: []<br>[<br>]<br>]<br>]<br>]<br>]<br>]<br>]<br>]<br>]<br>]<br>]<br>]<br>]<br>]<br>]<br>]<br>] | No Selection]<br>No Selection]<br>Not Client Specific<br>3ob, Sideshow<br>Simpson, Bart<br>Simpson, Grampa<br>Simpson, Homer<br>Simpson, Lisa<br>Simpson, Marge | 3]      |                  |

### Reports

There are two standard reports that can be run in the provider portal, and the results can be exported. Click on the Reports icon or access it from the tab:

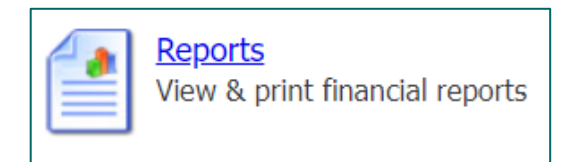

The reports are as follows:

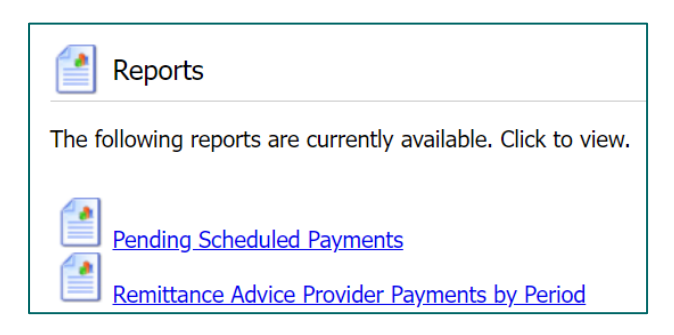

The reports are fixed in their content and layout and are supplied as standard with the provider portal.

#### Remittance Advice Provider Payments:

This report breaks down the payments made in a particular period. You can select a payment period from the dropdown. You can also choose to have a summary version of the report:

| Period (* Partially finalised payment periods) | * 21/03/2022 - 17/04/2022 | ~ |
|------------------------------------------------|---------------------------|---|
| Summary                                        |                           |   |

Payment items for the same client, are aggregated into one line in the report. For example, some backdated changes lead to pairs of positive and negative items. (If these pairs cancel each other out, they are not shown in the report at all.) Any manual adjustments made in OCC's financial system are always shown individually.

Each line shows:

- whether the payment item is a cost item or an income item (deduction)
- reason for the payment
- applicable dates of the payment
- value of the payment

Any remittance notes are listed at the bottom. Click on Download Data to export the report into a spreadsheet:

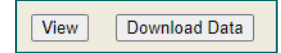

If you would like the report in a PDF format, you can click on the save icon or go to the Scheduled Payments screen, scroll to the bottom and click on the Download Remittance Advice Report:

Download Remittance Advice Report

This will replace the remittance report we email to OSJ.

## **Scheduled Payments**

This will list the payments in OCC's finance system based on all the care package line items. You would need to select the payment period of interest from the left, it will select the current financial year by default. Then in the contract dropdown, select the relevant contract (note, legacy ones remain in view):

| Scheduled Payments         | Scheduled Payments                                                                                                    |  |
|----------------------------|----------------------------------------------------------------------------------------------------|--|
| Financial year:            | benedaled rayments                                                                                                    |  |
| 2022/2023 ~                | Please select the scheduled period on the left                                                                                                    |  |
| Contract:                  |                                                                                                    |  |
| Pearl Carers (Home Fir V   |                                                                                                    |  |
| 🝘 Pearl Carers Ltd         |                                                                                                    |  |
| 31 Oct 2022 to 27 Nov 2022 |                                                                                                    |  |
| 3 Oct 2022 to 30 Oct 2022  |                                                                                                    |  |
|                            | Scheduled Payments Financial year: 2022/2023 Contract: Pearl Carers (Home Fir  Pearl Carers Ltd State of the state of the state of the |  |

| Scheduled Payments                                      |
|---------------------------------------------------------|
| Financial year:<br>2023/2024 ✓                          |
| Contract:<br>Legacy - Henry Cornish ✓                   |
| Legacy - Henry Cornish House<br>OSJ Henry Cornish House |

*Note:* OCC's four-weekly payment cycles are listed on our support page: <u>Orders of St John</u> <u>Care Trust | Oxfordshire County Council</u>

On the right-hand corner, it will state 'Current' to indicate current and latest period to be paid or 'Finalised' for historical and paid periods.

| 🥑 Pearl Ca               | rers (Home First) - 31 Oct  | 2022 to 27 Nov 2022    | CURRENT                           |
|--------------------------|-----------------------------|------------------------|-----------------------------------|
| Start Date:<br>End Date: | 31 Oct 2022<br>27 Nov 2022  | Payable<br>Non-Payable | <b>Total</b><br>£2246.27<br>£0.00 |
| 줄 Pearl Car              | rers (Home First) - 3 Oct 2 | 022 to 30 Oct 2022     | FINALISED                         |
| Start Date:<br>End Date: | 03 Oct 2022<br>30 Oct 2022  | Payable<br>Non-Payable | <b>Total</b><br>£2995.02<br>£0.00 |

There are two tabs Payable and Non-payable.

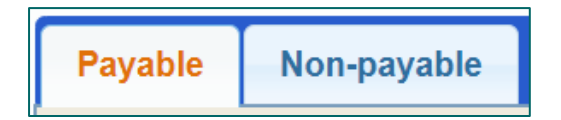

By default, the Payable tab is on display, and this will be a list of items being paid for in the current period (including any payments being made in instalments). Payments in OCC's finance system can be made non-payable if they have the following statuses:

- $\Rightarrow$  Cancel the payment has been cancelled and will not be made
- ⇒ Suspend the payment has been paused this period, but can still be made in future periods
- $\Rightarrow$  Carried forward the payment has been moved to the next period

OCC will use these functions to manage certain situations.

If you scroll to the bottom of the page there is a button to download a remittance advice report in PDF format:

Download Remittance Advice Report

You can also download remittances as a csv spreadsheet, please refer to the section on <u>Reports</u>.

The IBC portal and the Adults Provider Portal are two separate systems. The IBC portal works with our corporate finance system. Whereas the Adults Provider Portal works with our social care finance system.

You will still receive the remittance from IBC which confirms the BACS run has completed. However, in addition you can now download remittances from the Provider Portal.

#### Adjustments

OCC's finance system will automatically adjust the payment amount. Adjustments occur in the main due to the following reasons:

- Retrospective change to a Care Package Line Item it was ended, opened or changed after the relevant payment period was finalised.
- Retrospective change to actuals data actuals data was supplied late or changed after the relevant payment period was finalised.
  - Void payments reconciliation.

### **Email Notifications**

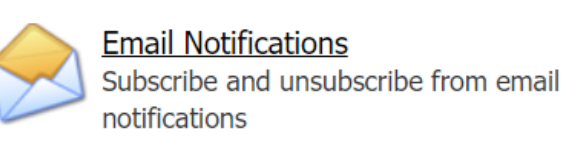

You can choose to be notified of certain areas by email. Tick the relevant sections. Then click Save.

| Semail Notifications                                                      |  |  |
|---------------------------------------------------------------------------|--|--|
| The following daily email notification subscription(s) are available:     |  |  |
| Actions                                                                   |  |  |
| Care Package Line Items                                                   |  |  |
| Contract Documents                                                        |  |  |
| Scheduled Payments                                                        |  |  |
|                                                                           |  |  |
| The following immediate email notification subscription(s) are available: |  |  |
| Actions (Immediate)                                                       |  |  |
| Password Change (Immediate)                                               |  |  |
| Save                                                                      |  |  |